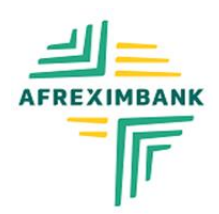

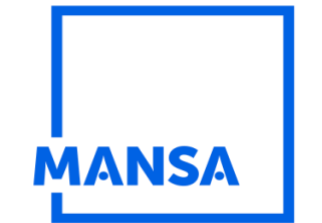

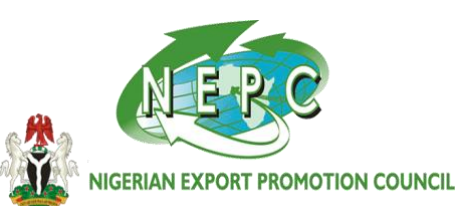

MANSA Digital Initiative (MANSA) is partnering with The Nigerian Export Promotion Council (NEPC) to assign a unique digital identification (AEI) code to registered Exporters in Nigeria. MANSA is Africa's centralized Digital Repository Platform for conducting KYC and accessing investors. Being a MANSAverified entity facilitates easy cross-border transactions across payment platforms including the Pan African Payments and Settlements System (PAPSS)

MANSA promotes intra and extra-African trade by providing information on all African countries' natural endowments.

MANSA encourages trade expansion through increased transparency, potentially leading to the growth of trade/business relationships in Africa.

Onboarding your profile on MANSA will:

- ✓ Facilitate access to Afreximbank's programmes and facilities
- ✓ Provide access to new markets across Africa.
- ✓ Provide investors with a single, easily accessible platform for viewing investors' information for both equity and investment purposes
- ✓ Facilitate business linkages among entities in different countries
- ✓ Enable all trading partners, at a low-cost, access to reliable and relevant information on counterparties across the African continent.
- ✓ Ease access to key investment information on all African countries.
- Promote good governance and enhance transparency and accountability in intra and extra-African trade.

Once onboarded the MANSA Repository, the entity is allotted its Africa Entity Identifier (AEI) code which is a key requirement for entities to leverage other Afreximbank' s products and initiatives, e.g. The Pan African Payment and Settlement System (PAPSS) which allows entities to trade in their own local currencies; Access to funding (domestic and international); The Bank's SME incubation programme, and others.

...... Go Global with MANSA: Passport to Trade and Investment

## Please, kindly go through the manual page, below and follow the instructions on how to register/onboard to the platform

For clarifications/help to register, please send us a mail at tradealert@businessindex.com.ng; mansabusiness@afreximbank.com or call: +234 (0) 803-3497-109, 903-0001-239, 903-0001-485

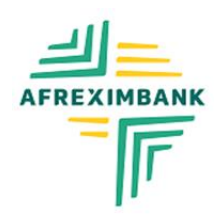

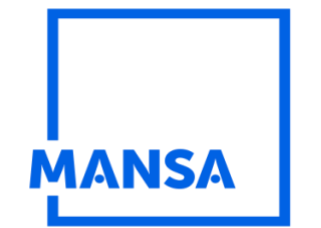

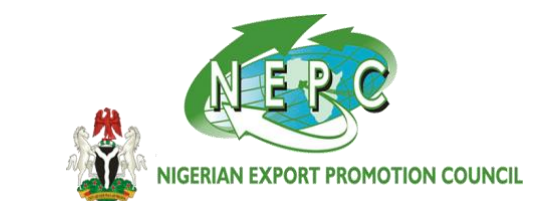

## **Contributor Guide**

Africa's Due Diligence

**Data Platform** 

## STEP BY STEP TO ONBOARD YOUR COMPANY TO AFRIEXIMBANK-MANSA PLATFORM

BEFORE YOU REGISTER, WE ENCOURAGE YOU TO TAKE A MINUTE TO BROWSE THROUGH THIS GUIDE

BEFORE YOU GET TO THE POINT TO CONTRIBUTE ON THIS PLATFORM, YOU HAVE TO FIRST REGISTER

BELOW ARE THE STEPS TO REGISTER AND THEN UPLOAD YOUR DOCUMENT.

**REGISTRATION TIPS:** 

- The simplest way to start and finish the registration in a short time and effortlessly, is to PREPARE ALL REQUIRED DOCUMENTS.
- > SCAN THE DOCUMENTS in the order required into a folder.
- > TYPE OUT OTHER DETAILS; Like Name, Position, Role, Phone Numbers, and addresses on a separate page to enable you just copy and paste as required.

MANDATORY/REQUIRED DOCUMENTS TO BE UPLOADED (Click here to see mandatory fields and requirements)

## Application/Authority Letter (click to see sample)Company Logo

CAC Registration documents Current and Valid Export Certificate

#### UBO (click to see sample)

#### 1-3 Years Account/Bank Statement of your Company Identification Documents of Business Owners (Driver license, etc)

CLICK HERE TO <u>REGISTER AND ONBOARD AS A CONTRIBUTOR</u> OR GO HERE: <u>WWW.MANSAAFRICA.COM</u> IN YOUR WEB BROWSER. THE LINK DIRECTS YOU TO THE HOME PAGE OF THE MANSA PORTAL.

Click Here (**BENEFITS/INCENTIVES**) to see the benefits/incentives of registering on the MANSA Digital Platform.

For clarifications/help to register, please send us a mail at tradealert@businessindex.com.ng; mansabusiness@afreximbank.com or call:

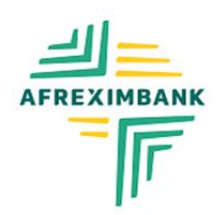

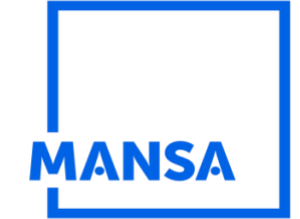

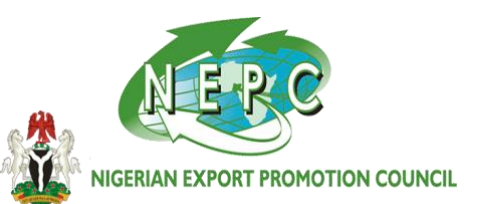

#### **REGISTRATION PROCESS:**

#### Step One:

Registration (Maker)

#### Step Two:

Confirm your e-mail account

#### **Step Three:**

Create a Checker's (**supervisor**) Account (The maker can also be the checker, but you have to use a different e-mail account as the checker) The idea is to ensure that someone else in the company is aware, that you are submitting the company's document to our platform.

#### **Step Four:**

Contribute; this is the stage you are to submit all necessary documents to theplatform

#### **Step Five:**

**Finished Registration** 

Step Six:

REVIEW YOUR DATA BEFORE SUBMISSION

#### **Step Seven:**

Supervisor (Checker) Approves the registration and data uploaded

For clarifications/help to register, please send us a mail at tradealert@businessindex.com.ng; mansabusiness@afreximbank.com or call:

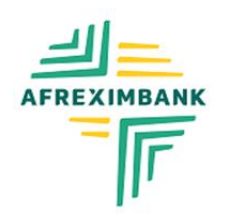

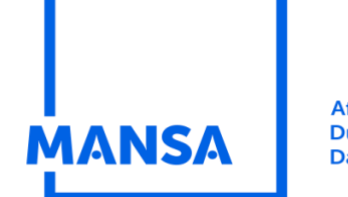

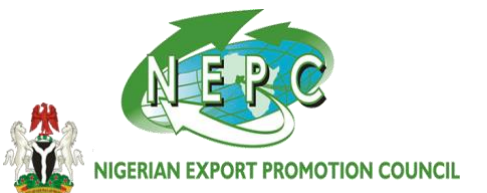

PART 1: ACCOUNT CREATION

## NAVIGATE TO THE TOP-RIGHT SECTION OF THE HOME PAGE.

## **CLICK ON REGISTER/LOGIN**

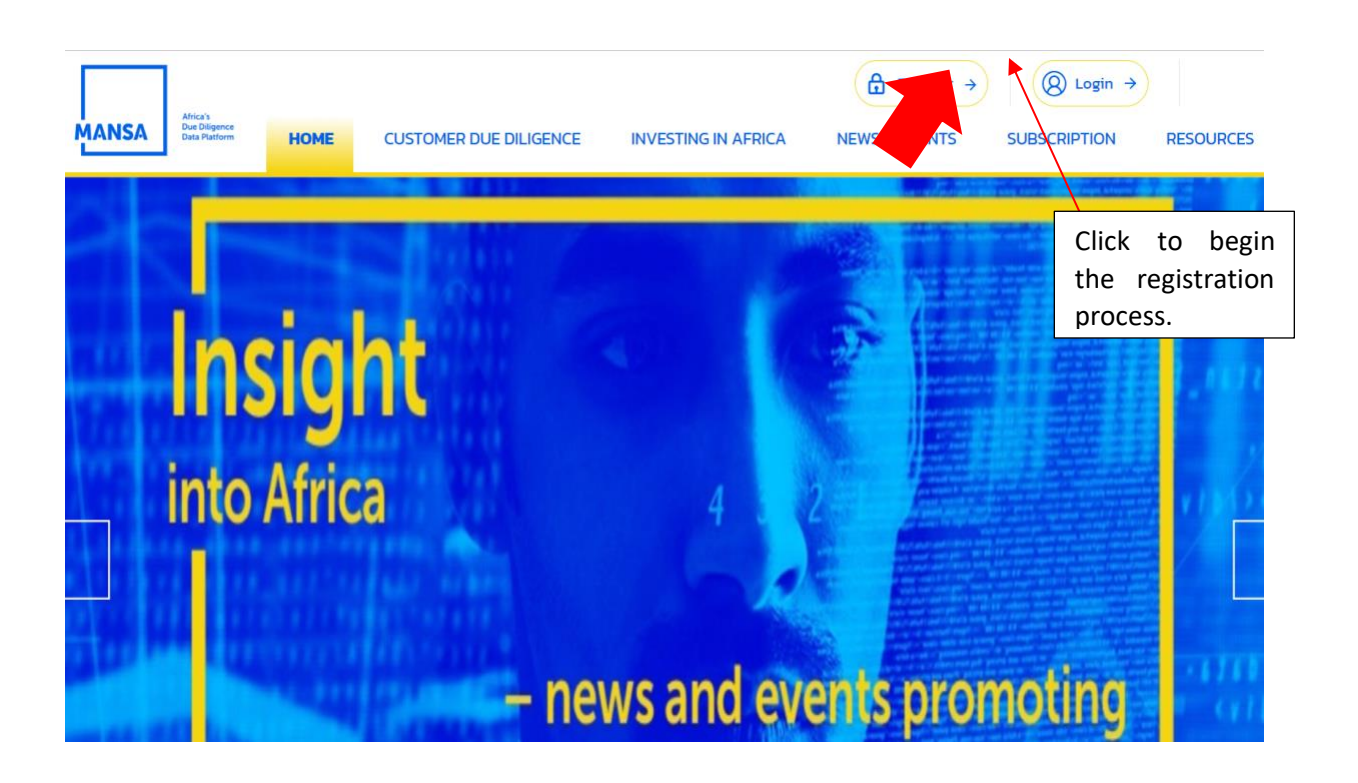

For clarifications/help to register, please send us a mail at tradealert@businessindex.com.ng; mansabusiness@afreximbank.com or call:

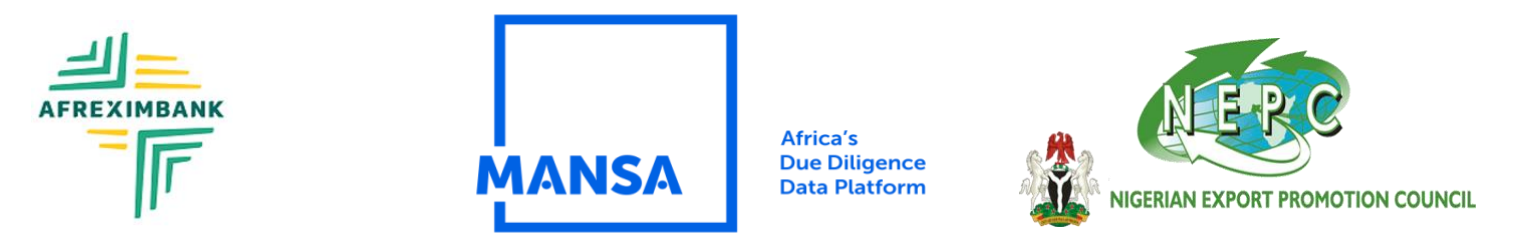

## FILL IN THE DETAILS AND CLICK ON CREATE ACCOUNT

|          | Create Account                                                                                                    |
|----------|----------------------------------------------------------------------------------------------------|
|          | Register your organization by first creating an administrator who will administer your organization's profile on the repository |
|          | First Name     Last Name                                                                                                    |
| Complete | E-mail Confirm Email                                                                                                    |
| the form | Password Ø Ø Confirm Password Ø                                                                                                 |
|          | Country v Language v                                                                                                    |
|          | Im not a robot                                                                                                    |
|          | Create Account                                                                                                    |
|          | Click "Create account"                                                                                                    |

You will be directed to the page below. An email will be sent to the email address you registered with.

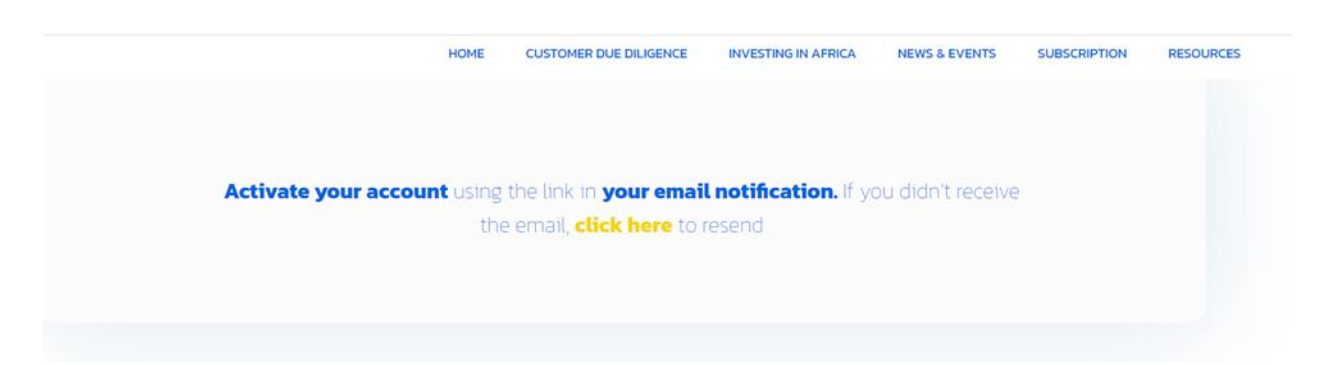

NB: If you don't get the activation email, click "Click here" to resend the activation email.

Navigate to your mailbox to activate your account. Click "confirm email".

For clarifications/help to register, please send us a mail at tradealert@businessindex.com.ng; mansabusiness@afreximbank.com or call: +234 (0) 803-3497-109, 903-0001-239, 903-0001-485

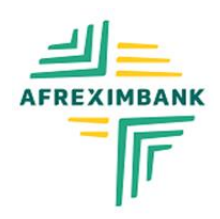

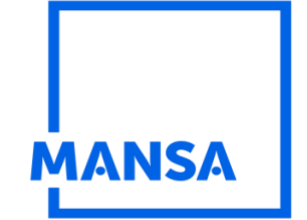

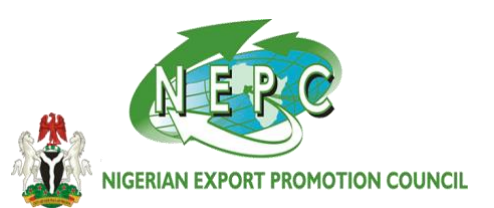

#### **PART 2: ACCOUNT CREATION CONFIRMATION**

YOU WILL RECEIVE AN EMAIL TO ACTIVATE ACCOUNT.

CLICK THE LINK IN YOUR E-MAIL TO REDIRECT YOU TO THE PLATFORM AND ACTIVATE ACCOUNT SUCCESSFULLY

| i i 🖉 (papit) 📾 🖁                       | Registration<br>& MANSA Portal Team <no_reply@afreximbank.net><br/>O Friday, December 16, 2022 10:08 23 AM</no_reply@afreximbank.net> | Torrest Forward The For Part Creeke |
|-----------------------------------------|----------------------------------------------------------------------------------------------------|-------------------------------------|
| MANSA Portal Team 10:00<br>Registration | Show pictures WELCOME TO MANSA Portal                                                                                                 |                                     |
|                                         | MANSA Portal                                                                                                    |                                     |
|                                         | Dear Test Agent Account,                                                                                                    |                                     |
|                                         | Congratulations: your registration has been completed successfully.<br>Please click on the button below to activate your account.     |                                     |
|                                         | Thank you,                                                                                                    |                                     |
|                                         | MANSA Team                                                                                                    |                                     |
|                                         | CONFIRM EMAIL                                                                                                    |                                     |
|                                         | SLLOW US ON                                                                                                    |                                     |
|                                         | 🕞 scatorsk 📄 witter                                                                                                    |                                     |
|                                         |                                                                                                    |                                     |

**For clarifications/help to register, please send us a mail at** tradealert@businessindex.com.ng; mansabusiness@afreximbank.com **or call:** 

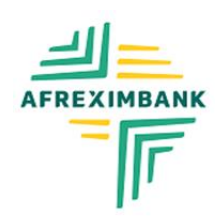

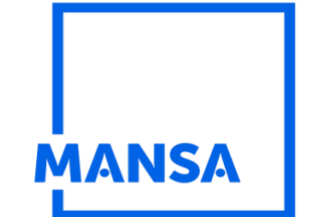

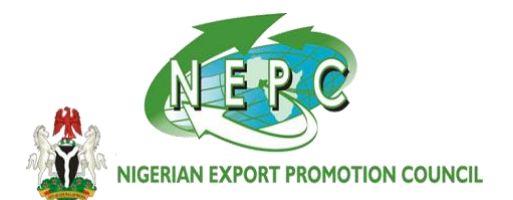

#### PART 3: SUBMITTING OF BASIC COMPANY DATA AND AUTHORIZATION

login to the platform. Input email and password, click "sign in."

YOU WILL BE REDIRECTED TO REGISTER AS A CONTRIBUTOR

ENTER COMPANY'S DETAILS LIKE [REGISTRATION NUMBER, REGISTRATION DOCUMENT, LETTER OF AUTHORIZATION, TELEPHONE, ADMIN DETAILS AND CLICK ON CONTINUE, THEN CLICK ON SUBMIT FOR AUTHORIZATION.

| Ne.    |
|--------|
|        |
| ala la |
|        |

Input the verification code sent to your registered email address and click Validate.

| ( | 123456                              |        |    |
|---|-------------------------------------|--------|----|
|   | For experimental usage code is : 12 | 123456 |    |
|   | Validate                            |        | E. |
|   | Re-send the code ? Re               | send   |    |

For clarifications/help to register, please send us a mail at

tradealert@businessindex.com.ng; mansabusiness@afreximbank.com or call:

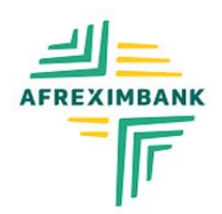

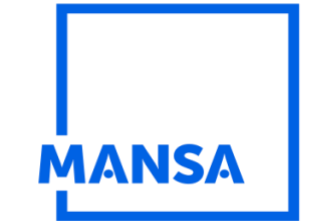

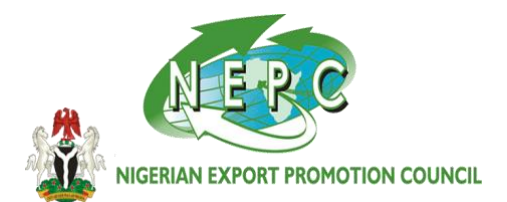

Select "Register as a Contributor", click "Proceed".

|                                                             | HOME CUSTOMER DUE DILIGENCE INVESTING IN AFRICA                                                                                                    | NEWS & EVENTS SUBSCRIPTION RESOURCES 🔶 > 💄 -                                                                                                    |
|-------------------------------------------------------------|----------------------------------------------------------------------------------------------------|----------------------------------------------------------------------------------------------------|
| My Workspace                                                | Register as a Contributor<br>Present institutions, Coprosent and Smill and<br>CLICK HERE TO<br>REGISTER                                                                                                    | Register as a Verifier         Entrus that have coordinating or replatory authorities in well and accordinating or replatory authorities in well an anochronic ingrities and coolid interference and the scattering or topolar in them affection of order order and other scattering in them affection configure in attemption and entrus as a verifier of CEO profile of other entrus |
| Subscription Management     Password Management     Log out | Register as a Agent<br>Highte entries centracted by Alternificant is source,<br>validate and updated CEO date of Prancial<br>interpretes (MRL) once AMASIA Reform. Stephen<br>Entrepretes (MRL) once AMASIA Reform. Stephen<br>tarsaux, Lare from, Bushawa in domination<br>for the Stephen Stephen Stephen Stephen<br>Stephen Stephen Stephen Stephen Stephen<br>Stephen Stephen Stephen Stephen Stephen Stephen<br>Stephen Stephen Stephen Stephen Stephen Stephen Stephen<br>Stephen Stephen St | Register as a Cooperative         A cooperative member can be a Financial Institution, Corporate si Mid. A cooperative in a membership land strategement when emergeness agers to contribute their OMI data to the MARGA for the used of the members will share in the rate or going public of the membership subscription-revenues.                                                   |
|                                                             | Consumerse of the COD data (perfold and other<br>Consumerse of the COD data (perfold and other<br>endownoon there of the responsive) of Mana<br>mathems. The subscribers pay to access and use the<br>CDD profile                                                                                                    | PROCEED >                                                                                                    |

Input details in the form. Input phone number, job title, and attach "letter of Authorization" then click "Proceed."

|                           | HOME CUSTOMER DUE DILIGENCE             | INVESTING IN AFRICA | NEWS & EVENTS         | SUBSCRIPTION            | RESOURCES | ●>   ± ~ |
|---------------------------|-----------------------------------------|---------------------|-----------------------|-------------------------|-----------|----------|
| MANSA                     |                                         |                     |                       |                         |           |          |
| My Workspace              | Role                                    | Agent               |                       |                         |           |          |
|                           | Phone Number*                           | Job title           | Letter of Authorizat  | ion •                   | Proces    |          |
| 8 Profile                 | (11 · · · · · · · · · · · · · · · · · · | agent               | You don't have a more | fel ? Download it here. |           |          |
| 8 Subscription Management |                                         |                     |                       |                         |           |          |
| Password Management       |                                         |                     |                       |                         |           |          |
| - Log out                 |                                         |                     |                       |                         |           |          |

For clarifications/help to register, please send us a mail at tradealert@businessindex.com.ng; mansabusiness@afreximbank.com or call:

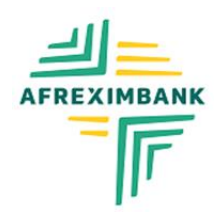

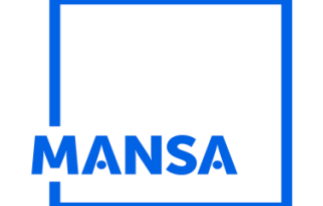

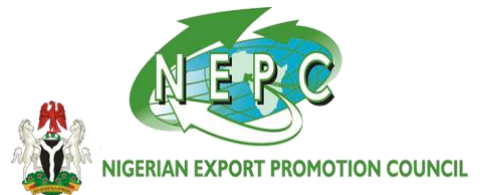

Fill in the entity details and attach Company Registration Document.

| Business Name *                                                | Business Organization Number * |
|----------------------------------------------------------------|--------------------------------|
| Test Agency                                                    | 1234567                        |
| Country *                                                      | Postal Zip/Code                |
| NG Nigeria                                                     | 234                            |
| Address *                                                      | Phone Number *                 |
| access bank data center, 16/17 idejo street , off adeola odeku | * +234 122 344 55              |
| Email                                                          | Website                        |
| testagentaccount@yopmail.com                                   |                                |

## Select administrator privileges (Maker / checker)

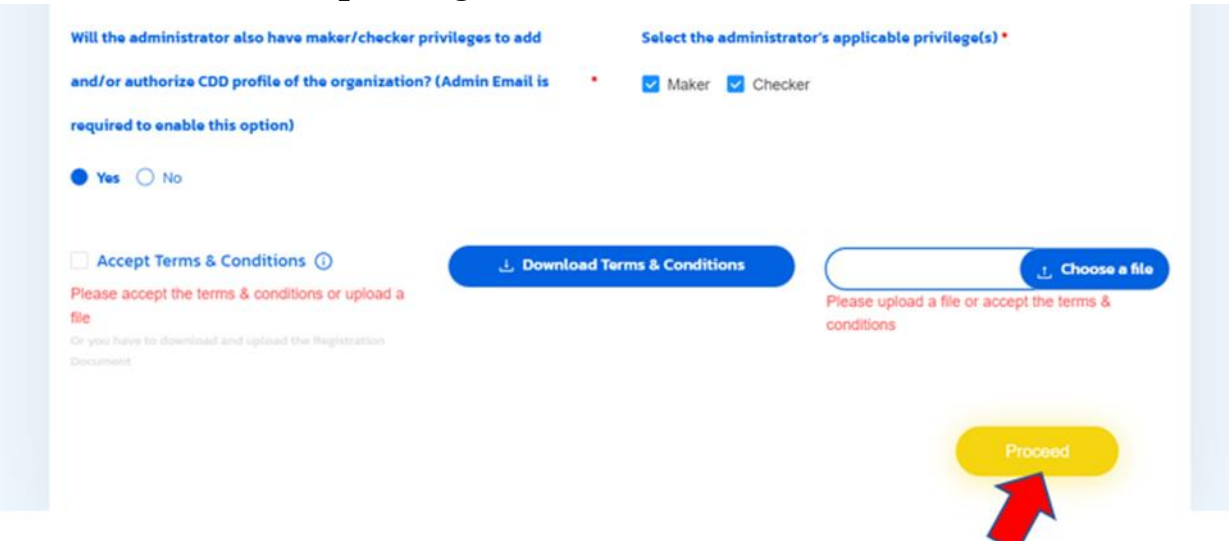

For clarifications/help to register, please send us a mail at tradealert@businessindex.com.ng; mansabusiness@afreximbank.com or call:

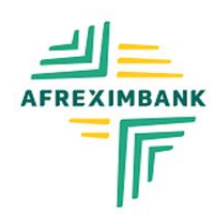

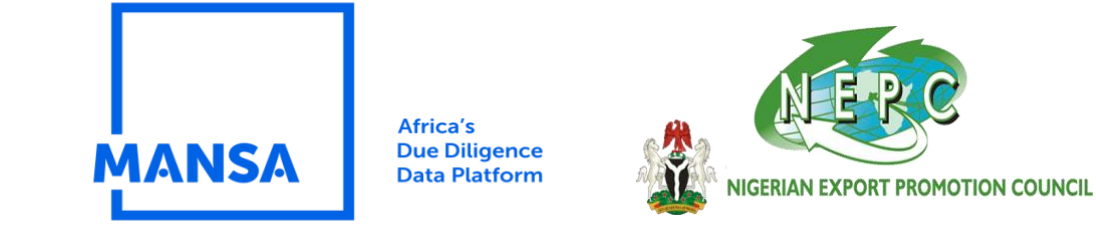

Accept terms and conditions or download and reattach the terms and conditions.

#### Click "Proceed"

Click "Send to Authorization"

|   | $\rightarrow$           | HOME    | CUSTOMER DUE DILIGENCE | INVESTING IN AFRICA | NEWS & EVENTS | SUBSCRIPTION | RESOURCES | ●>   ± ~ |
|---|-------------------------|---------|------------------------|---------------------|---------------|--------------|-----------|----------|
|   | MANSA                   | _       |                        |                     |               |              |           |          |
|   | My Workspace            | Role    |                        | Agent               |               |              |           |          |
|   |                         | Profile | e Information          |                     |               |              |           |          |
| 8 | Profile                 | Fill yo | our Entity             |                     |               |              |           | /        |
| 8 | Subscription Management |         |                        |                     |               |              |           |          |
| ð | Password Management     |         |                        |                     |               |              |           |          |
| Ð | Log out                 |         |                        |                     |               |              | 4         |          |
|   |                         |         |                        |                     |               |              |           | •        |
|   |                         |         |                        |                     |               |              |           |          |

You will receive a notification as shown below:

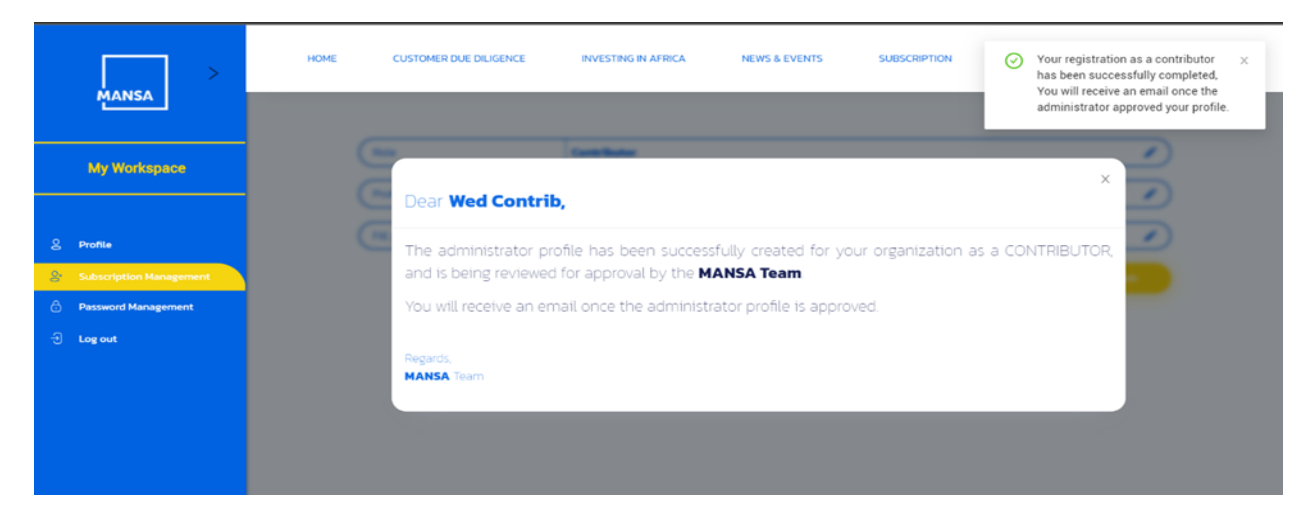

For clarifications/help to register, please send us a mail at tradealert@businessindex.com.ng; mansabusiness@afreximbank.com or call:

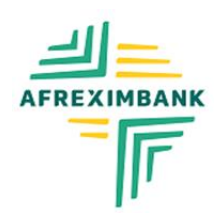

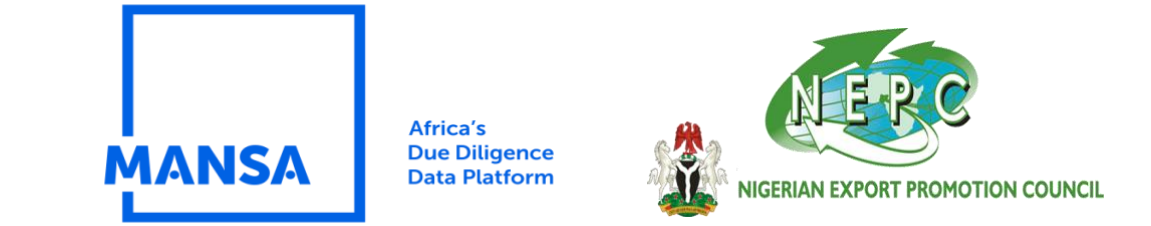

NB: your request will be sent to Afreximbank Mansa Administrator, and you will be notified via email once your request has been approved.

Navigate to your mailbox and click "get started".

| i 🗆 🖌 < page 1 > — Emili C                              | CONTRIBUTOR Self Registration - Administrator Profile AuthorizationRequest | Output and the | tant forest | <b>e</b> | Currelo I |
|---------------------------------------------------------|----------------------------------------------------------------------------|----------------|-------------|----------|-----------|
| today                                                   | Thursday, June 22, 2023 1:07:03 PM                                         |                |             |          |           |
| MANSA Portal Team 13.97                                 | Show pictures                                                              |                |             |          |           |
| A STATE FOR A STATE AND A STATE AND A STATE AND A STATE | Dear Contrib Wed,                                                          |                |             |          |           |
| MANSA Portal Team     Your confirmation code            | The administrator profile has been successfully created for your           |                |             |          |           |
| 12.45                                                   | organization as CONTRIBUTOR                                                |                |             |          |           |
| MANSA Portal Team     Registration Success              | and is being reviewed for approval by the MANSA Team. You will             |                |             |          |           |
| To MANICA Destal Teams 1248                             | receive an email once the administrator profile is approved.               |                |             |          |           |
| Registration                                            | Thank you,                                                                 |                |             |          |           |
| MANSA Team 12.46<br>Registration                        | MANSA Team                                                                 |                |             |          |           |
|                                                         | GET STARTED                                                                |                |             |          |           |

You can do the following on the workspace:

- View and edit your Contributor profile.
- Contribute CDD profile.
- Manage contributor user accounts (Maker, checker, verifier & publisher)
- Manage data.
- Manage Passwords
- View campaign details.
- Logout of Mansa.

| Mansa                                       | HOME CUSTOMER DU      | E DILIGENCE INV     | ESTING IN AFRICA | NEWS & EVENTS         | SUBSCRIPTION | RESOURCES | ●>   ± ~ |
|---------------------------------------------|-----------------------|---------------------|------------------|-----------------------|--------------|-----------|----------|
| My Workspace                                | INCOMING REQU         | JESTS               |                  |                       |              |           |          |
|                                             | My Work Registrati    | on Subsidiaries     |                  |                       |              |           |          |
| 8 Profile<br>My Profile                     | Start da 🛥 End date 🛅 | Filter by Request S | Summary V        | Filter by Request St. | atus 🗸       | Apply     |          |
| My Entity  Requests                         | Entity Name           | Admin Name          | Request Summ     | arv.                  | Time Queued  | Responses | Status   |
| Conboarding Management                      |                       |                     |                  |                       |              |           |          |
| Data Management     Registration Management |                       |                     |                  | No Deta               |              |           |          |
| Password Management     Campaign Details    | < 1 > 10 / pag        | 9                   |                  |                       |              |           |          |
| Eog out                                     | Mansa W               | /orkspace           | ]                |                       |              |           |          |

For clarifications/help to register, please send us a mail at tradealert@businessindex.com.ng; mansabusiness@afreximbank.com or call:

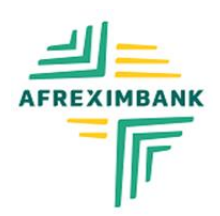

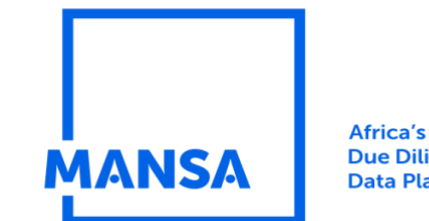

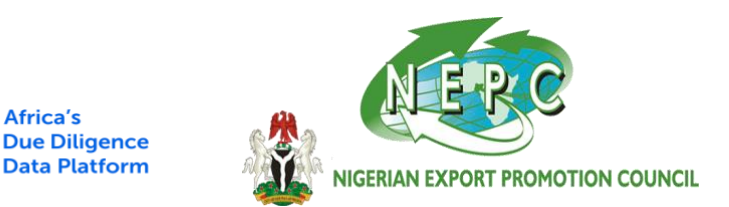

## **CREATING USERS (MAKERS & CHECKERS)**

As a contributor administrator, it is important to assign roles to members of your team to make the CDD contribution process seamless.

There are (2) necessary roles that needs to be assigned to team members, and these include:

| Role    | Description                                                                                        |  |  |  |  |  |  |
|---------|----------------------------------------------------------------------------------------------------|--|--|--|--|--|--|
| Maker   | The role is responsible for uploading the company's information and document to the MANSA Platform |  |  |  |  |  |  |
| Checker | This role is responsible for approving the registration and data uploaded.                         |  |  |  |  |  |  |

Complete the steps below to create a user:

#### Step 1: Click "Account Management"

#### Step 2: Click "Manage Users"

|    | MANSA >                 | HOME       | CUSTOMER DUE DILIGENCE | INVESTING IN AFRICA | NEWS & EVENTS | SUBSCRIPTION  | RESOURCES | <b>⊜</b> ≻∣ <b>⊥</b> ∼ |
|----|-------------------------|------------|------------------------|---------------------|---------------|---------------|-----------|------------------------|
|    | My Workspace            | MY PRC     | FILE                   |                     |               |               |           | 2                      |
|    |                         | First Name |                        |                     | Last Name     | 5             |           |                        |
| 8  | Profile                 | Contrib    |                        |                     | Wed           |               |           |                        |
|    | My Profile              | Email      |                        |                     | Phone Nu      | mber          |           |                        |
|    | My Entity               | contribued | §yopmail.com           |                     | (■● +2)       | 34 909 099 99 |           |                        |
| ۲  | Requests                |            |                        |                     |               |               |           |                        |
| 8  | Onboarding Management   | Country    |                        |                     | Job Title     |               |           |                        |
| 9  | Account Management      | Nigeria    |                        | v)                  | Mr            |               |           |                        |
| E  | Data Management         | Language   |                        |                     |               |               |           |                        |
| e  | Registration Management | English    |                        | ~)                  |               |               |           |                        |
| 6  | Password Management     |            |                        |                     |               |               |           |                        |
| 9  | Campaign Details        |            |                        |                     |               |               |           |                        |
| -9 | Logout                  |            |                        |                     |               |               |           |                        |

Step 3: Select "Administrators contributors"

Step 4: Click "Add"

For clarifications/help to register, please send us a mail at tradealert@businessindex.com.ng; mansabusiness@afreximbank.com or call:

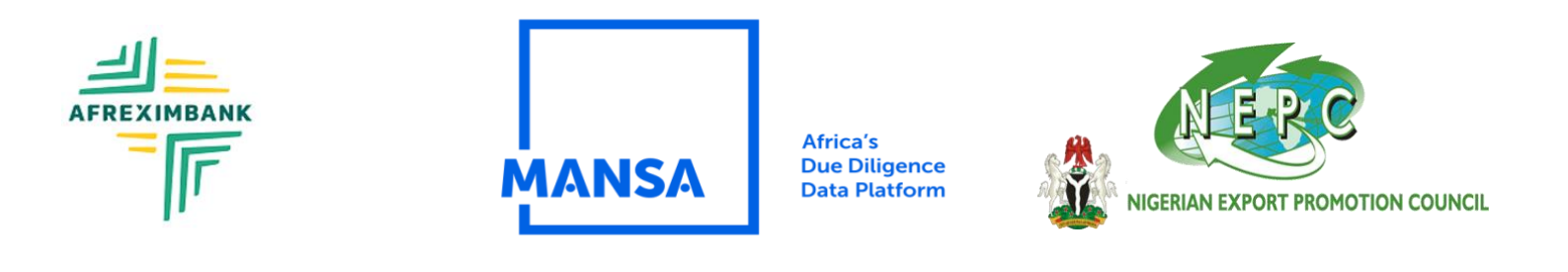

| MANSA                   | HOME C        | USTOMER DUE DILIGENCE | INVESTING IN AFRICA  | NEWS & EVENTS | SUBSCRIPTION | RESOURCES  | ● >   ± ~ |
|-------------------------|---------------|-----------------------|----------------------|---------------|--------------|------------|-----------|
| My Workspace            | MANAGE US     | SERS                  |                      |               |              | Contributo | s v       |
|                         | Administrator | s (Contributors)      | Users (Contributors) |               |              |            |           |
| 8 Profile               |               |                       |                      |               |              |            |           |
| Requests                |               |                       |                      |               |              |            | bba R     |
| S Onboarding Management |               |                       |                      |               |              |            |           |
| C Account Management    | Name          | E-mail                |                      | User Type     |              | Status     | Action    |
| Manage Users            |               |                       |                      |               |              |            |           |
| 🖹 Data Management       |               |                       |                      |               |              |            |           |
| Registration Management |               |                       |                      | No Data       |              |            |           |
| Password Management     |               |                       |                      |               |              |            |           |
| Campaign Details        |               |                       |                      |               |              |            |           |
| O Log out               |               |                       |                      |               |              |            |           |

Step 5: Input the user details (Name, email).

**Step 6:** Select user type (Maker and/or Checker). Select the one that applies to the user being created.

| MANSA                   | HOME     | CUSTOMER DUE DILIGENCE | INVESTING IN AFRICA | NEWS & EVENTS | SUBSCRIPTION  | RESOURCES | ● >   ± ~ |
|-------------------------|----------|------------------------|---------------------|---------------|---------------|-----------|-----------|
| Planda                  | MANAGE U | SERS                   |                     |               |               |           |           |
| My Workspace            |          | Add New Use            | er                  |               | Create        | Cancel    |           |
|                         |          |                        |                     |               |               |           |           |
| 2 Profile               |          | First Name             |                     | Last Name     | •             |           |           |
| Requests                |          | Contrib                |                     | Wed           |               |           | 5. and    |
| Onboarding Management   |          |                        |                     |               |               |           |           |
| Account Management      |          | Email                  |                     | Confirm Ema   | nil           |           | -         |
| Manage Users            |          | contribwed@yopr        | mail.com            | contribwe     | d⊚yopmail.com |           |           |
| 🗄 Data Management       |          | User Type              |                     |               |               |           |           |
| Registration Management |          |                        |                     |               |               |           |           |
| 🙃 Password Management   |          | Maker x                |                     |               |               |           |           |
| Campaign Details        |          | Checker                |                     | V             |               |           |           |
| 근 Log out               |          |                        |                     |               |               |           |           |

For clarifications/help to register, please send us a mail at tradealert@businessindex.com.ng; mansabusiness@afreximbank.com or call:

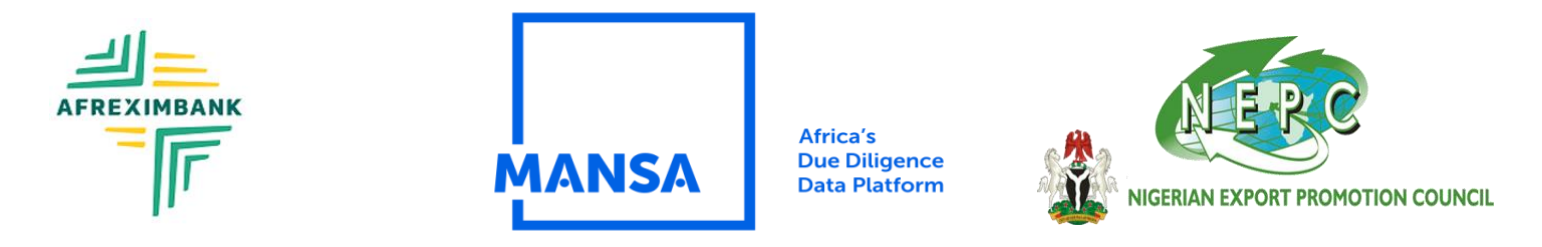

#### Step 7: Click "Create"

**NB**: You will be directed to the page below. You will also receive a notification stating that the invitation has been sent to the user's email address.

|     | × Mansa                 | HOME CUS       | STOMER DUE DILIGENCE | INVESTING IN AFRICA  | NEWS & EVENTS | SUBSCRIPTION | We have successfor | sent the invitation<br>ully. | ×     |
|-----|-------------------------|----------------|----------------------|----------------------|---------------|--------------|--------------------|------------------------------|-------|
|     | My Workspace            | MANAGE USI     | ERS                  |                      |               |              | Contrib            | utors                        | ~     |
|     |                         | Administrators | (Contributors)       | Users (Contributors) |               |              |                    |                              |       |
| 8   | Profile                 |                |                      |                      |               |              |                    |                              |       |
| ۵   | Requests                |                |                      |                      |               |              |                    | bbA 🔉                        |       |
| -88 | Onboarding Management   |                |                      |                      |               |              |                    |                              |       |
| 9   | Account Management      | Name           | E-mail               |                      | Jser Type     |              | Status             | Action                       |       |
|     | Manage Users            |                |                      |                      |               |              |                    |                              |       |
| ۵   | Data Management         | Wed Contrib    | contribwed2@y        | opmail.com (         | Maker ×       |              | PENDING            | Resend                       |       |
| 9   | Registration Management |                |                      |                      |               |              |                    |                              | < 1 > |
| ð   | Password Management     |                |                      |                      |               |              |                    |                              |       |
| 9   | Campaign Details        |                |                      |                      |               |              |                    |                              |       |
| Ð   | Log out                 |                |                      |                      |               |              |                    |                              |       |
|     |                         |                |                      |                      |               |              |                    |                              |       |

**Step 8:** The user will now get an invitation email to finish their account registration on MANSA. The user will need to click on "Access Account" where they will be redirected to MANSA platform to finish setting up their account.

#### Step 9: Click "Create account"

Step 10: Sign in with your new credentials. Contributing CDD data:

After successfully onboarding a contributor, the next step is to contribute CDD data.

## CONTRIBUTE TO CDD DATA

Follow the steps below to contribute CDD data.

Step 1: Click "Onboarding Management"

Step 2: Click on "Contribute CDD data"

Step 3: Select the entity by clicking the drop-down arrow under "Select Your entity".

For clarifications/help to register, please send us a mail at tradealert@businessindex.com.ng; mansabusiness@afreximbank.com or call:

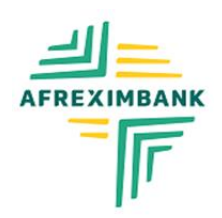

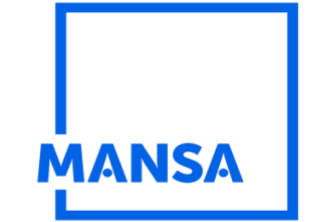

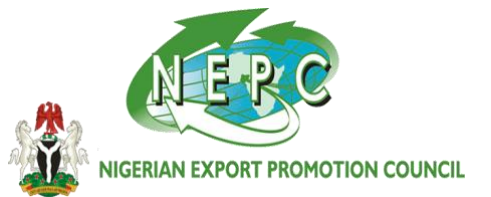

|   | MANSA                   | HOME   | CUSTOMER DUE DILIGENCE | INVESTING IN AFRICA | NEWS & EVENTS    | SUBSCRIPTION | RESOURCES | ● >   ± ~ |
|---|-------------------------|--------|------------------------|---------------------|------------------|--------------|-----------|-----------|
|   | My Workspace            | CONTRI | BUTION                 |                     |                  |              |           |           |
|   |                         |        |                        |                     |                  |              |           |           |
|   | Profile                 |        |                        | SE                  | LECT YOUR ENTITY |              |           |           |
|   | Requests                |        |                        |                     |                  |              |           |           |
| * | Onboarding Management   |        |                        | Business Name       | 2                | >            |           |           |
|   | Contribute CDD data     |        |                        |                     |                  |              |           |           |
|   | Account Management      |        |                        |                     |                  |              |           |           |
|   | Manage Users            |        |                        |                     |                  |              |           |           |
|   | Data Management         |        |                        |                     |                  |              |           |           |
|   | Manage Data Privacy     |        |                        |                     |                  |              |           |           |
|   | Registration Management |        |                        |                     |                  |              |           |           |
|   | Password Management     |        |                        |                     |                  |              |           |           |
| 9 | Campaign Details        |        |                        |                     |                  |              |           |           |

SELECT YOUR COMPANY'S NAME FROM THE DROPDOWN, IT WILL OPEN TO AN 8 FIELDS OF REQUIRED DATA AND DOCUMENTATION, UPLOAD DOCUMENT AND COMPLETE THE FIELDS AS REQUIRED AND APPLICABLE TO YOU TILL THE END.

PART 5: SUBMITTING OF VITAL DOCUMENT TO THE PLATFORM

Step 4: Click "Manual Contribution"

SELECT CONTRIBUTE FROM THE LEFT,

| HOME | CUSTOMER DUE DILIGENCE | INVESTING IN AFRICA | NEWS & EVENTS | SUBSCRIPTION | RESOURCES     | > 1  |
|------|------------------------|---------------------|---------------|--------------|---------------|------|
| CONT | RIBUTION               |                     |               |              |               |      |
|      | Automatical            | y                   |               | Manua        | ally Contribu | tion |
|      | Contri                 | ibution             |               | 1            |               |      |

For clarifications/help to register, please send us a mail at tradealert@businessindex.com.ng; mansabusiness@afreximbank.com or call:

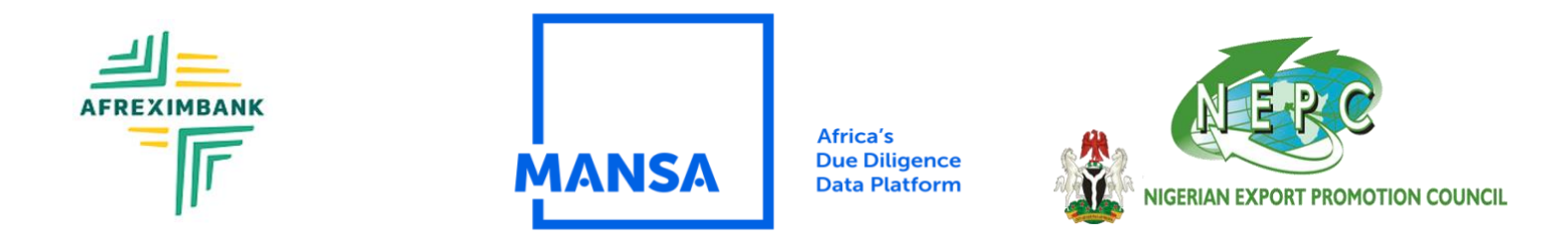

#### Step 5: Click "Proceed"

Step 6: Select BUSINESSINDEX-NIGERIA from the list as your verifier

| HOME                  | CUSTOMER DUE DILIGENCE            | INVESTING IN AFRICA | NEWS & EVENTS     | SUBSCRIPTION    | RESOURCES                                | •      | <b>1</b> ×    |                    |           |         |
|-----------------------|-----------------------------------|---------------------|-------------------|-----------------|------------------------------------------|--------|---------------|--------------------|-----------|---------|
| Email                 |                                   | r@yopmail.com       | Website           |                 |                                          |        |               |                    |           |         |
| Telephone             |                                   | 23478898            | Fax               |                 |                                          |        |               |                    |           |         |
| Overview              |                                   | test                | Logo              |                 | 20230608051440942_mansa_log<br>white jpg | {0     |               |                    |           |         |
| Countries<br>Please s |                                   |                     | Available Verifie | ect one or more |                                          |        | CLICI         | K HERE             | <b>TO</b> | SELECT  |
| Invite your verifi    | ier if it does not exist in the p | previous list 🁩     |                   |                 |                                          | -      | BUSI<br>AS VI | NESSIND<br>ERIFIER | )ex-r     | IIGERIA |
| abc@abc.com.x         | yz@xyz.com                        |                     |                   |                 | Send in                                  | nvites |               |                    |           |         |
| Your Invited Veri     | fiers                             |                     |                   |                 | Actions                                  |        |               |                    |           |         |
|                       | Click<br>Continue                 | •                   | Continue          |                 |                                          |        |               |                    |           |         |

Step 7: Input the entity details in the CDD form and click "continue" to proceed to next section.

**Step 8:** Make sure to select BusinessIndex -Nigeria in the "Independent reviewing/ Verification entity" for each section.

| Та  | x Certificate             |                          |            |                   |       | 6 |
|-----|---------------------------|--------------------------|------------|-------------------|-------|---|
| Ind | lependent Reviewing/Ver   | ification Entity for thi | is section |                   |       | • |
|     | Select independent review | ng/verification entities | •          | Required fields • | 5.88% | ) |
|     |                           |                          |            |                   |       |   |
|     |                           |                          |            |                   |       |   |

For clarifications/help to register, please send us a mail at tradealert@businessindex.com.ng; mansabusiness@afreximbank.com or call:

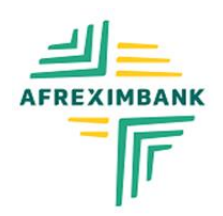

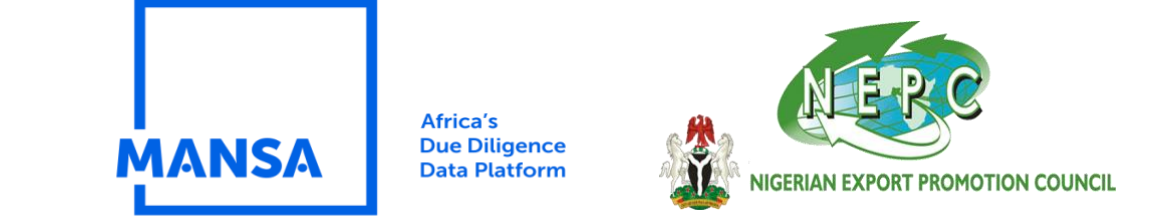

#### CLICK SAVE, CONTINUE TO NEXT PAGE; KEEP SELECTING BUSINESSINDEX-NIGERIA AS THE

#### VERIFIER THE FND AND LAST DAGE

**Step 9:** Complete the CDD form by filling all six forms (Identification, Ownership and Management, Business Information, Compliance Information, Financial Information, and association & membership)

**Step 10:** On the summary page, review the details you have contributed and click **"complete"** to submit the contribution to a checker for approval.

|        | CUSTOMER DUE DILIGENCE                                                   | INVESTING IN AFRICA       | NEWS & EVENTS                         | SUBSCRIPTION               | RESOURCES     | • |
|--------|--------------------------------------------------------------------------|---------------------------|---------------------------------------|----------------------------|---------------|---|
| CON    | TRIBUTION                                                                |                           |                                       |                            |               |   |
| Identi | Fication - Ownership & Manageme                                          | mt Business Information - | Compliance information                | - Financial Information    | - Other -     | 7 |
|        |                                                                          |                           |                                       |                            |               |   |
|        |                                                                          | _                         |                                       |                            |               | _ |
| •      | Back (                                                                   | Complete                  | Click "Com<br>the CDD co              | plete" to su               | ıbmit<br>to a |   |
|        | Back Generation                                                          | Complete                  | Click "Com<br>the CDD co<br>checker.  | plete" to su<br>ntribution | ıbmit<br>to a | • |
|        | Back<br>Identification<br>Legal Name :<br>Trading Name :                 | Complete                  | Click "Comp<br>the CDD co<br>checker. | plete" to su               | ıbmit<br>to a | • |
|        | Back<br>Identification<br>Legal Name :<br>Trading Name :<br>Legal Form : | Complete                  | Click "Com<br>the CDD co<br>checker.  | plete" to su<br>ntribution | ıbmit<br>to a | • |

**Step 11:** You will get a notification that the contribution has been submitted.

Step 12: Click on "Requests" to view the status of the request.

For clarifications/help to register, please send us a mail at tradealert@businessindex.com.ng; mansabusiness@afreximbank.com or call: +234 (0) 803-3497-109, 903-0001-239, 903-0001-485

|                                                                   | I                                      | MANS                                                               | SA                                                           | Africa's<br>Due Diligence<br>Data Platforn | e (<br>n <i>f</i> i |                             | ERC<br>N EXPORT PROMOTION | 1 COUNCIL |
|-------------------------------------------------------------------|----------------------------------------|--------------------------------------------------------------------|--------------------------------------------------------------|--------------------------------------------|---------------------|-----------------------------|---------------------------|-----------|
| Mansa >                                                           | HOME CUSTOMER DUE D<br>My Work P Regi  | ILIGENCE INVESTIN<br>stration Subsidiario<br>Pilter by Request Sui | IG IN AFRICA NEWS I<br>es Customer Due Dil<br>mmary V Filter | a EVENTS SUBSCRIPTION                      | N RESOURCES         | •> 1-                       |                           |           |
| 8 Profile<br>Chegament<br>Conboarding Management                  | Unread : 5 Read : 0 Entity Name demo 2 | Admin Name<br>Demo Agent                                           | Reque Click<br>Under: the C                                  | "Complete" to<br>DD contributio            | submit<br>n to a    | Status<br>New               |                           |           |
| Contribute CD0 deta Onboard a Contributor Contributor Contributor | e test 2<br>e demol                    | Demo Agent<br>Demo Agent                                           | Under Review                                                 | Jan 31                                     | View                | New     Delayed     Delayed |                           |           |
| Cata Management     Registration Management                       | Test business                          | Demo Agent                                                         | Under Review                                                 | Jan 30                                     | View                | Delayed                     |                           |           |

## CHECK/APPROVE CDD REQUESTS.

The checker user will login to the system to approve requests on the portal. Please follow the steps below to check/approve CDD requests.

Step 1: Checker logs in to the platform.

Step 2: Click on "Request"

**Step 3:** Navigate to the new request.

|                  | +OM6       | CUSTOMER DUE ( | DILIGENCE INVESTIN   | IG IN AFRICA NEWS & EVEN  | ITS SUBSCRIPTION | RESOURCES | <b>1</b> ~              |         |
|------------------|------------|----------------|----------------------|---------------------------|------------------|-----------|-------------------------|---------|
|                  | IN         | COMING REQ     | UESTS                |                           |                  |           |                         |         |
| my worksp        |            | My Work 🤌 Reg  | istration Subsidiar  | ies Customer Due Diligeno | e Profiles       |           |                         |         |
| 3 Profile        | Star       | t 💷 End d 🗗    | Filter by Request Su | mmary V Filter by Re      | quest Status 🗸 🗸 | Apply     |                         |         |
| Requests         |            |                |                      |                           |                  |           |                         |         |
| Onboarding Mana  | gement Unr | ead:1 Read:0   |                      |                           |                  |           |                         |         |
| ) Data Managemen |            | Entity Name    | Admin Name           | Request Summary           | Time Queued      | Responses | Status                  |         |
| Password Manage  | ment       |                |                      |                           |                  |           |                         |         |
| Campaign Details | •          | testagent      | Test Agent1          | Review Application        | 08 11 PM         | View      | <ul> <li>New</li> </ul> |         |
| Log out          |            |                |                      |                           |                  | $\sim$    | < 1 >                   |         |
|                  |            |                |                      |                           |                  |           | Clink (I)               | <i></i> |
|                  |            |                |                      |                           |                  |           | Click "\                | new"    |
|                  |            |                |                      |                           |                  |           | see det                 | alls o  |
|                  |            |                |                      |                           |                  |           | the CD                  | D.      |

For clarifications/help to register, please send us a mail at tradealert@businessindex.com.ng; mansabusiness@afreximbank.com or call:

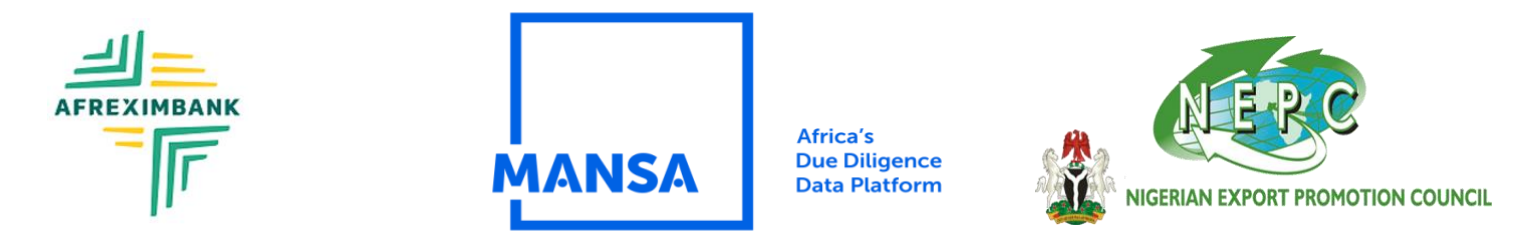

Step 4: Click "View"

**Step 5:** Navigate to compliance Information. Scroll down to "Compliance Information." the checker will need to include their position.

| HOME        | E             | CUSTOMER DUE DILIGENCE                                       | INVESTING IN AFRICA                                                | NEWS & EVENTS                              | SUBSCRIPTION    | RESOURCES | <b>1</b> ~ |
|-------------|---------------|--------------------------------------------------------------|--------------------------------------------------------------------|--------------------------------------------|-----------------|-----------|------------|
|             | ,             | can you commi ciaca negisi                                   |                                                                    | וז טפוווא הבףג מווט וז מווומזז י           | up to date lies |           |            |
|             | 8             | Can you confirm your busines<br>designated authority in your | ss files annual returns on time<br>country, where required or give | with Company Registrar or<br>en option to. | Yes             |           |            |
|             | 9             | Businesses are encouraged to<br>authority                    | file an annual return with the                                     | Company Registrar or relev                 | vant Yes        |           |            |
|             | 10            | Can you confirm that your bu business names                  | siness letters are sent with off                                   | icial documents bearing yo                 | ur Yes          |           |            |
|             |               |                                                              |                                                                    |                                            |                 | <         | 1 2 >      |
|             | Comple        | eted/Submitted By :                                          |                                                                    | testa                                      | agent checker1  |           |            |
|             | Positio       | on (*) :                                                     | Position                                                           |                                            |                 |           |            |
| Che<br>thei | cker<br>ir po | to insert<br>sition.                                         |                                                                    | Print                                      |                 |           |            |
|             | Auth          | orized Dereennel                                             |                                                                    |                                            |                 |           |            |

Step 6: The checker will review the details of each section and input comments where necessary.

**Step 7:** Click "Approve" to approve the request and send to the verifier.

Note:

- If the checker rejects, the submission/profile will be terminated
- If the checker Approves, the submission will be sent to the verifier
- If the checker requests update, the submission will be sent to the Maker for update.

# For clarifications/help to register, please send us a mail at tradealert@businessindex.com.ng; mansabusiness@afreximbank.com or call:

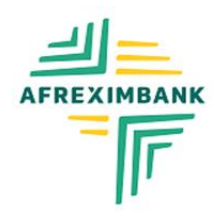

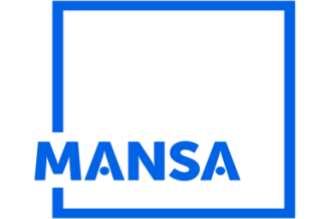

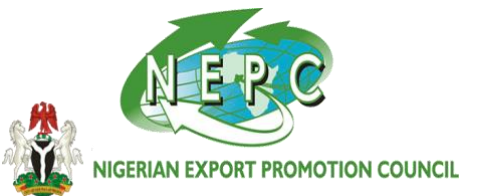

#### PART 6 REVIEW YOUR DATA BEFORE SUBMISSION

#### CLICK THE + SIGN TO REVIEW YOUR DETAILS IN EACH SECTION, THEN CLICK ON COMPLETE TO SUBMIT.

| CONTRIBL |   |                          |
|----------|---|--------------------------|
|          |   | Back Complete            |
|          | + | Identification           |
|          | + | Ownership and Management |
|          | + | Business Information     |
|          | + | Compliance Information   |
|          | + | Financial Information    |
|          | Ŧ | Other Information        |
|          |   | Back Complete            |

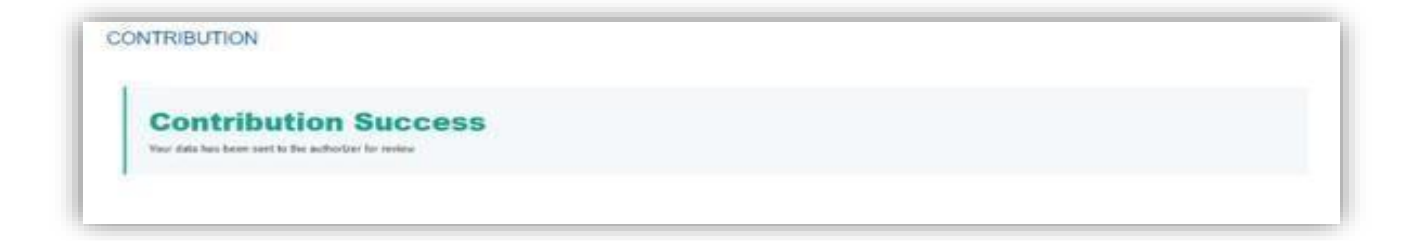

#### For clarifications/help to register, please send us a mail at

tradealert@businessindex.com.ng; mansabusiness@afreximbank.com or call:

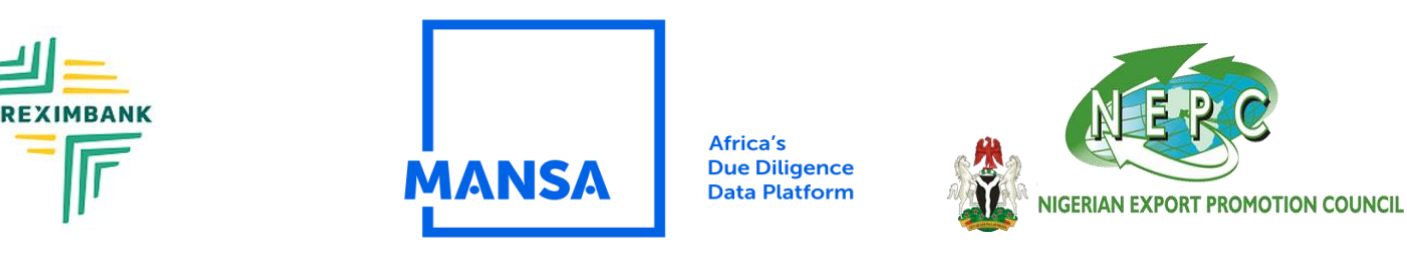

#### PART 7: A SUPERVISOR (CHECKER) RECIEVES THE DATA SUBMITTED, CROSS CHECKS THE DATA AND APPROVES

AFTER SUBMITTING, THE PROFLE WILL BE REDIRECTED TO THE CHECKER TO APPROVE IT. THE CHECKER WILL FIND THE CASE IN THE NEW INCOMING REQUESTS. IN THE CONTRIBUTION CHECKER TAB, HE WILL OPEN THE CASE.

| Filter By Date     | ✓ Filter By Request Summa | ✓ Filter By Request Status ✓  | Apply Clear |
|--------------------|---------------------------|-------------------------------|-------------|
| Unread: 0, Read: 0 |                           |                               |             |
| Entity Name        | Step Name                 | Time Queued                   | Status      |
|                    |                           | There is no incoming requests |             |

| Filter By Date     | ×   | Filter By Request Summary | × | Filter By Request Status | ~      |                              |
|--------------------|-----|---------------------------|---|--------------------------|--------|------------------------------|
| Unread: 1, Read: 0 |     |                           |   |                          |        |                              |
| Entity Name        | Req | uest Summary              |   | Time Queued              | Status | Case Request Type            |
| S Contributor      | Bev | ew Application            |   | 02 54 PM                 | New    | Agent Againsted Contribution |

# THE CHECKER CLICKS ON THE + TO VERIFY THE INFO AND MUST ENTER HIS DETAILS AND POSITION IN THE COMPLIANCE INFORMATION SECTION; LIKE

| NTRIBUTOR PROFILE |                          |  |  |  |  |
|-------------------|--------------------------|--|--|--|--|
| +                 | Identification           |  |  |  |  |
| +                 | Ownership And Management |  |  |  |  |
| +                 | Business Information     |  |  |  |  |
| +                 | Compliance Information   |  |  |  |  |
| +                 | Financial information    |  |  |  |  |

## MD, CEO, COO, CFO, ETC. TO APPROVE THE PROFILE

For clarifications/help to register, please send us a mail at tradealert@businessindex.com.ng; mansabusiness@afreximbank.com or call:

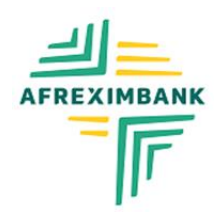

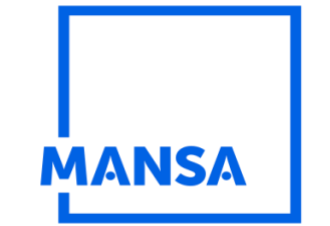

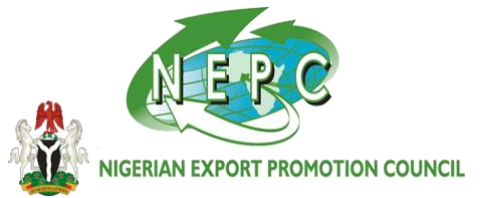

#### THEN PRESS APPROVE OR REJECT (IF UPLOADED INFO IS FALSE) OR REQUEST UPDATE (IF UPLOADED INFO IS NOTACCURATE).

| Declaration Information         |               |  |
|---------------------------------|---------------|--|
| Completed/Submitted By:         | Checker 234   |  |
| Position:                       |               |  |
|                                 | Print         |  |
| SIGNED COMPLIANCE QUESTIONNAIRE | AND STATEMENT |  |
| Choose File No file chosen      | Add           |  |

## NOTE

□ If the Checker rejects; your submission/profile will be terminated.

- □ If Checker requests for more info/update, your profile will be returned back to the maker.
- If approved, your profile will be moved to the next step which is Verifier's step.

The **verifier (BUSINESSINDEX-NIGERIA) will verify the uploaded profile/information**; either OK it and pass to Afreximbank for approval or request for more information, if information is missing.

At each stage, **the system will notify you on the status of your profile** up to the point of approval and publish.

For clarifications/help to register, please send us a mail at tradealert@businessindex.com.ng; mansabusiness@afreximbank.com or call: